# Lab - Learning to Hack Linux Using Metasploitable2

## Overview

In this lab, you will be introduced to hacking Linux using a vulnerable install of Linux called Metasploitable2. Metasploitable2 is an intentionally vulnerable Linux virtual machine. This VM can be used to conduct security training, test security tools, and practice common penetration testing techniques.

### Hardware requirements for these labs:

1. Do <u>not</u> use a Wi-Fi connection. Use an Ethernet cable to connect to the network. Wi-Fi is configured for IPSec which can impede the labs from working. The additional transport and tunneling protocols do not play well with Kali or Metasploit.

# **Getting Started**

After Metasploitable2 boots, login to console with username *msfadmin* and password *msfadmin*. There is no GUI.

(For security purposes, the password will not be visible when you type it in.)

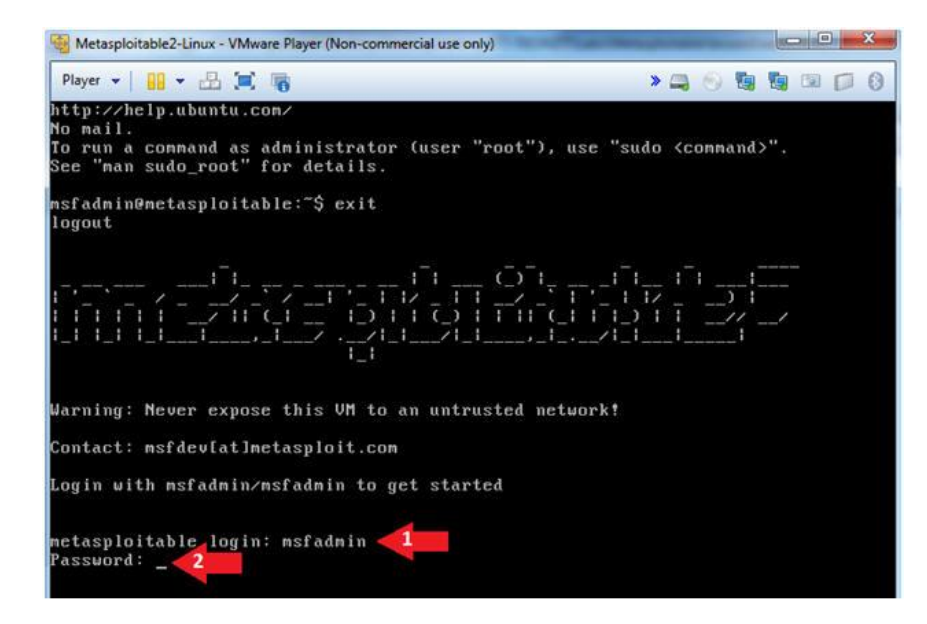

From the shell, run the ifconfig command to identify the IP address of your install of Metasploitable. Write down or remember the IP address of this machine. Make sure it is up and running. Make sure you can ping Metasploitable from your Kali install.

| Hetasploitable2-Linux - VMware Workstation 12 Player (Non-commercial use only)                                                                                                    |                                                                                          | x   |
|----------------------------------------------------------------------------------------------------|------------------------------------------------------------------------------------------|-----|
| Player 🕶   📕 💌 🛱 🖾                                                                                                    | » 🚐 💿 ᇽ 🐚 🖉 🛙                                                                            | •   |
| No mail.<br>To run a command as administrator (user "root"), use<br>See "man sudo_root" for details.                                                                                                    | "sudo <command/> ".                                                                      |     |
| msfadmin@metasploitable:~\$ ifconfig<br>eth0 Link encap:Ethernet HWaddr 00:0c:29:fc:5f:<br>inet addr:192.168.225.128 Bcast:192.168.22<br>inet6 addr: fe80::20c:29ff:fefc:5f59.64 Sco<br>UP BROADCAST RUNNING MULTICAST MTU:1500 M<br>RX packets:54 errors:0 dropped:0 overruns:0<br>TX packets:65 errors:0 dropped:0 overruns:0<br>collisions:0 txqueuelen:1000<br>RX bytes:7786 (7.6 KB) TX bytes:6910 (6.7<br>Interrupt:19 Base address:0x2000 | :59<br>25.255 Mask:255.255.25<br>ppe:Link<br>Metric:1<br>) frame:0<br>) carrier:0<br>KB) | 5.0 |

## **Services**

From our attack system (Kali), we will identify the open network services on this virtual machine using the Nmap Security Scanner. The following nmap command will scan all TCP ports on the Metasploitable2 target.

## Metasploitable victim! Not yours!

|                                                                                                    | root@kali: ~                                                                                                    | _ | • | × |
|----------------------------------------------------------------------------------------------------|----------------------------------------------------------------------------------------------------|---|---|---|
| File Edit Vi                                                                                                    | iew Search Terminal Help                                                                                                    |   |   |   |
| root@kali:~                                                                                                    | # nmap -p0-65535 192.168.225.128                                                                                                    |   |   | ~ |
| Starting Nm<br>Nmap scan r<br>Host is up<br>Not shown:<br>PORT S<br>21/tcp o<br>22/tcp o<br>23/tcp o<br>53/tcp o<br>80/tcp o<br>111/tcp o | hap 7.12 ( https://nmap.org ) at 2016-05-18 22:52 EDT<br>eeport for 192.168.225.128<br>(0.00013s latency).<br>65506 closed ports<br>TATE SERVICE<br>open ftp<br>open ssh<br>open sent<br>open smtp<br>open domain<br>open http<br>open http<br>open pcbind |   |   |   |
| 139/tcp o<br>445/tcp o<br>512/tcp o<br>513/tcp o<br>514/tcp o<br>1099/tcp o<br>1524/tcp o<br>2049/tcp o<br>2121/tcp o<br>3306/tcp o       | ppen netbios-ssn<br>ppen microsoft-ds<br>ppen exec<br>ppen login<br>ppen shell<br>ppen rmiregistry<br>ppen ingreslock<br>ppen nfs<br>ppen ccproxy-ftp<br>ppen mysql                                                                                        |   |   | • |

Nearly every one of these listening services provides a remote entry point into the system. In the next section, we will walk through some of these vectors.

## Services: Linux Basics

TCP ports 512, 513, and 514 are known as "r" services and have been misconfigured to allow remote access from any host (a standard ".rhosts ++" situation). To take advantage of this, make sure the "rsh-client" client is installed (on Kali), and run the following command as your local root user. If you are prompted for an SSH key, this means the rsh-client tools have not been installed and kali is defaulting to using SSH.

We first need to install the RSH tools using apt-get install rsh-client

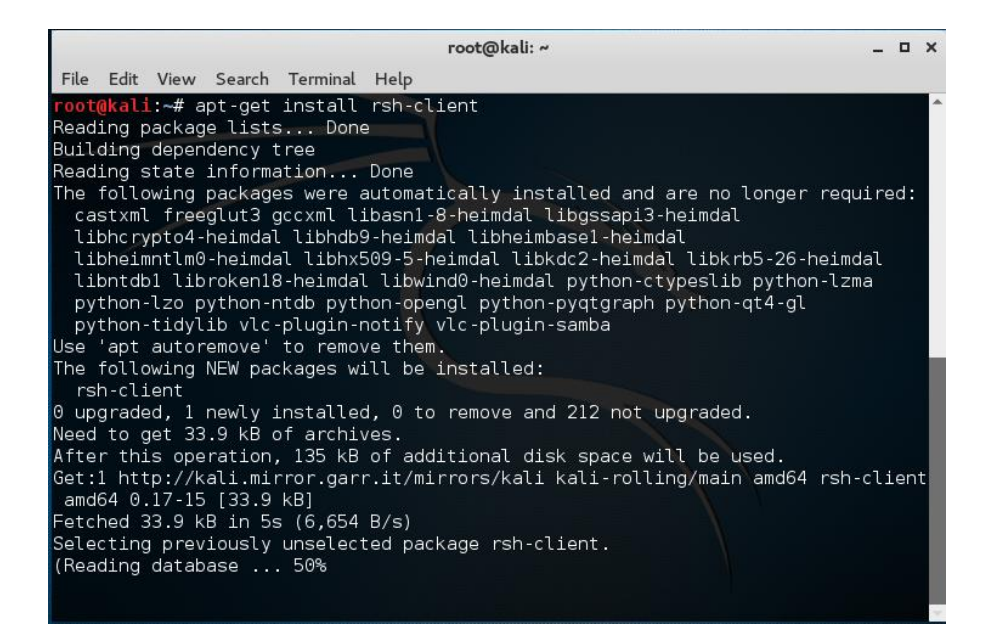

After the RSH client has completely installed, you should be able to log in without being prompted for any password.

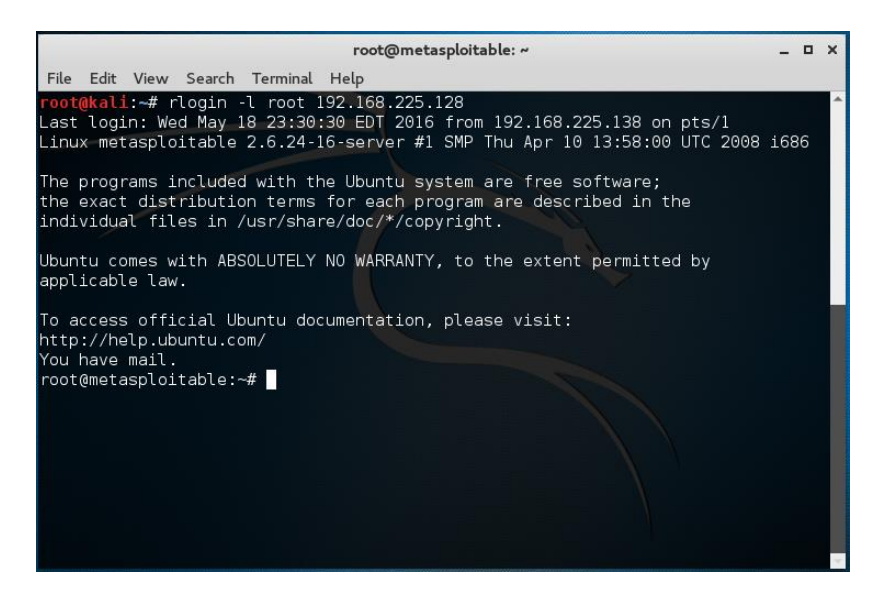

#### Back to your Kali install.....

On port 6667, Metasploitable2 runs the UnreaIRCD IRC daemon. This version contains a backdoor that went unnoticed for months - triggered by sending the letters "AB" following by a system command to the server on any listening port. Metasploit has a module to exploit this in order to gain an interactive shell, as shown below. The right exploit will do the leg work for us...

At the terminal prompt type msfconsole to start the Metasploit program.

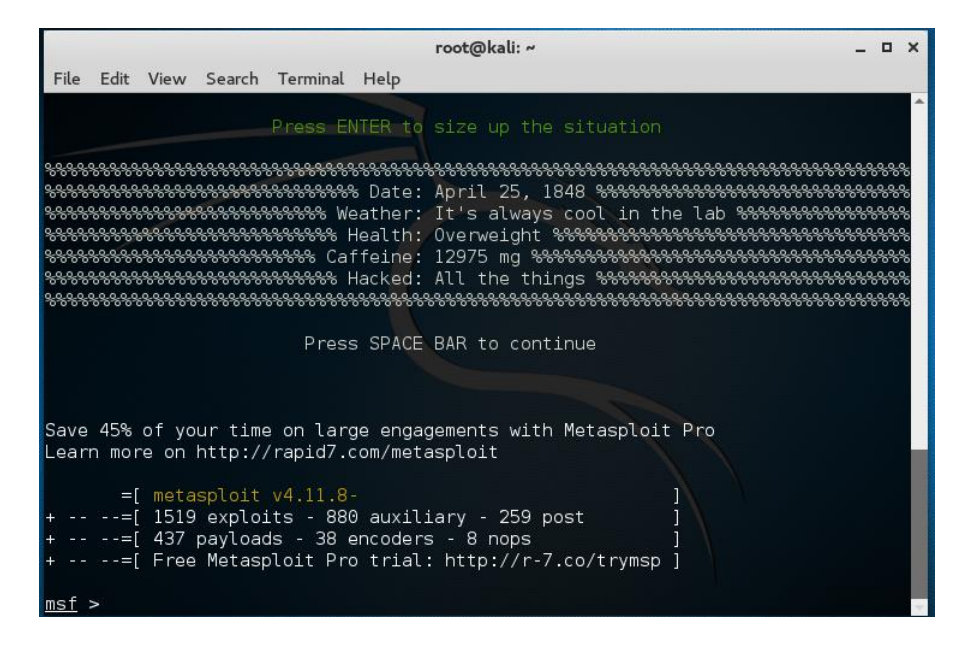

Searching the Exploit Database using Searchsploit

Exploits in Metasploit come and go. They are either updated or replaced or removed from the database. An example would be the old exploit **exploit/unix/irc/unreal\_ircd\_3281\_back door** is no longer available and has been replaced with:

#### exploit/unix/irc/unreal\_ircd\_3281\_backdoor

This happens quite a bit, but the solution is to search the MSF database for the updated exploit.

In Metasploit, you can use the **searchsploit** command to drill down until you find what you are looking for.

In this example, I based my search on keywords from the old command.... I started out looking for .... **unix irc** 

|                                                                                                    | root@kali: ~                                                                                         |
|----------------------------------------------------------------------------------------------------|----------------------------------------------------------------------------------------------------|
| <pre>msf &gt; searchploit unix irc [-] Unknown command: searchploit. msf &gt; searchploit unix irc [*] exec: searchsploit unix irc</pre>                           |                                                                                                    |
| Exploit Title                                                                                                    | Path<br>(/usr/share/exploitdb/platforms)                                                             |
| BNC 2.2.4/2.4.6/2.4.8 IRC Proxy Buff  <br>BNC 2.2.4/2.4.6/2.4.8 IRC Proxy Buff  <br>BitchX IRC Client 1.0 c17 DNS Buffer  <br>Pirch IRC 98 Client - Malformed Link | <pre>./unix/remote/20394.c ./unix/remote/20395.c ./unix/remote/20490.c ./unix/remote/21574.txt</pre> |

Nothing useful here!

I next search for just the word **backdoor...**to many results!

| nsf > searchsploit backdoor<br>[*] exec: searchsploit backdoor                                                                                                    |                                                                                                    |  |
|----------------------------------------------------------------------------------------------------|----------------------------------------------------------------------------------------------------|--|
| Exploit Title                                                                                                    | Path<br>  (/usr/share/exploitdb/platforms)                                                                                                    |  |
| MiniGal b13 (image backdoor) Remote<br>Ucms <= 1.8 Backdoor Remote Command<br>os-x/PPC add inetd backdoor 222 byte<br>ProFTPD-1.3.3c - Backdoor Command Ex<br>UnrealIRCD 3.2.8.1 - Backdoor Command Exec<br>myBB 1.6.4 Backdoor Exploit<br>Horde 3.3.12 Backdoor Arbitrary PHP<br>RuggedCom Devices Backdoor Access<br>Phorum 3.0.7 - auth.php3 Backdoor Vu<br>OpenX Backdoor PHP Code Execution<br>Quantum vmPRO - Backdoor Reactivat<br>4 TOTOLINK Router Models - Backdoor | <pre>./php/webapps/3754.pl<br/>./php/webapps/4639.htm<br/>./osx_ppc/shellcode/13482.c<br/>./linux/remote/16921.rb<br/>./linux/remote/16922.rb<br/>./unix/remote/17491.rb<br/>./php/webapps/17949.rb<br/>./linux/remote/18492.rb<br/>./hardware/remote/18779.txt<br/>./php/webapps/20588.txt<br/>./php/webapps/20588.txt<br/>./php/remote/27529.rb<br/>./unix/remote/32367.rb<br/>./hardware/remote/32938.c<br/>./hardware/webapps/37625.txt</pre> |  |

Finally, I did a search for **irc backdoor...** I found the updated exploit using the same exploit ID, 3.2.8.1! Success!

| msf > searchsploit irc backdoor<br>[*] exec: searchsploit irc backdoor |                                          |
|------------------------------------------------------------------------|------------------------------------------|
| Exploit Title                                                          | Path<br>(/usr/share/exploitdb/platforms) |
| Unreal <b>IRC</b> D[3.2.8.1]- Backdoor Comman                          | ./linux/remote/16922.rb                  |

Use the exploit!

### msf > use exploit/unix/irc/unreal ircd 3281 backdoor

(Pay attention to the underscores!)

You can use the options command to see what settings have to be configured.

Set the remote host using the IP address of our Metasploitable victim.

Attack!

What you end up with is access to the victim using a console shell. You can now have your way with the victim. Try typing in ifconfig. You're seeing the adapters located on the victim.

You can list the contents of the victim's directory you are in by typing Is at the prompt.

## **Vulnerable Web Services**

# Stop!!! Read this carefully.

Metasploitable2 comes with vulnerable web applications pre-installed. The web server starts automatically when Metasploitable2 is booted. To access the web applications, open a web browser and enter the URL http://<IP> where <IP> is the IP address of Metasploitable2. One way to accomplish this is to install Metasploitable2 as a guest operating system in Virtual Box and change the network interface settings from "NAT" to "Host Only".

In this example, Metasploitable2 is running at IP 192.168.56.101. Browsing to http://192.168.56.101/ shows the web application home page.

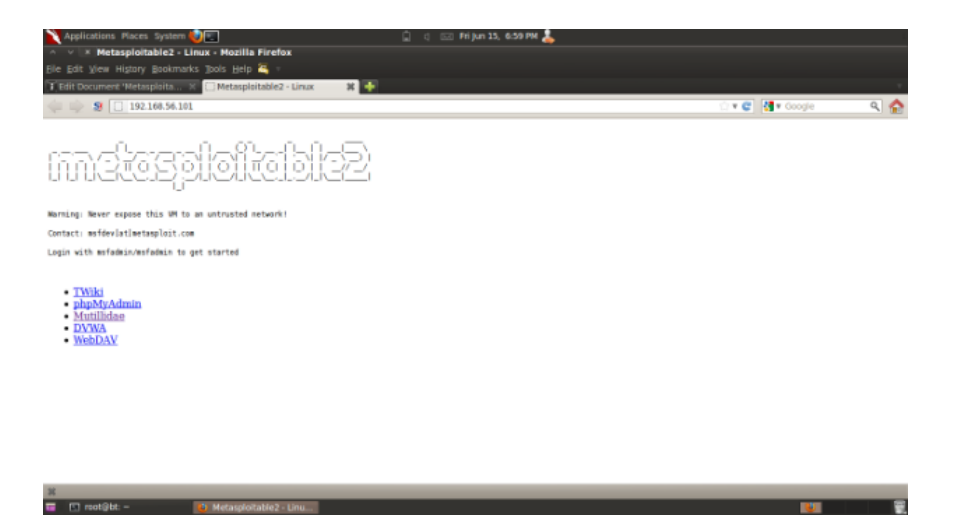

Note: 192.168.56/24 is the default "host only" network in Virtual Box. IP addresses are assigned starting from "101". Depending on the order in which guest operating systems are started, the IP address of Metasploitable 2 will vary.

Stop!!! Read this Carefully. The following application comes preinstalled with Metasploitable?!

To access a particular web application, click on one of the links provided. Individual web applications may additionally be accessed by appending the application directory name onto <a href="http://<IP">http://<IP</column="http://</a> of your Metasploitable install> to create URL <a href="http://<IP">http://<IP</column="http://</a> Application Folder>/.

For example, the Mutillidae application may be accessed (in this example) at address <u>http://192.168.56.101/mutillidae/</u>. (You IP address will vary)

The applications are installed in Metasploitable 2 in the /var/www directory. (Note: See a list with command "ls /var/www".) In the current version as of this writing, the applications are

- mutillidae (NOWASP Mutillidae 2.1.19)
- dvwa (Damn Vulnerable Web Application)
- phpMyAdmin

- tikiwiki (TWiki)
- tikiwiki-old
- dav (WebDAV)

# Vulnerable Web Service: Mutillidae

The Mutillidae web application (NOWASP (Mutillidae) contains all of the vulnerabilities from the OWASP Top Ten plus a number of other vulnerabilities such as HTML-5 web storage, forms caching, and click-jacking. Inspired by DVWA, Mutillidae allows the user to change the "Security Level" from 0 (completely insecure) to 5 (secure). Additionally, three levels of hints are provided ranging from "Level 0 - I try harder" (no hints) to "Level 2 - noob" (Maximum hints). If the application is damaged by user injections and hacks, clicking the "Reset DB" button resets the application to its original state.

Note: Tutorials on using Mutillidae are available at the webpwnized YouTube Channel.

| 🔪 Applications Places System 🥸 🖳 👔 👌 🗂 Pri jun 13, 824 PM 👗                                 |    |
|---------------------------------------------------------------------------------------------|----|
| n v 🗈 Mozilla Firefox                                                                       |    |
| Ele Edit View History Bookmarks Jools Help 🍓 -                                              |    |
| 👎 Edit Document 'Metasploita 🛪 🚦 http://192.16801/mutilidae/ 🕷 📑 Metasploitabili 🛪 🍁        | Υ. |
| 🝁 🧓 🖇 🚺 192.166.55.10Lim.clilidae/                                                          | ۵  |
| Mutillidae: Born to be Hacked                                                               | ľ  |
| Version: 2.1.19 Security Level: 0 (Hosed) Hints: Disabled (0 - I try harder) Not Logged In  |    |
| Home Login/Register Toggie Hints Toggie Security Reset D8 View Log View Ceptured Deta       |    |
| Core Centrals +                                                                             |    |
| Mutillidae: Deliberately Vulnerable PHP Scripts Of OWASP                                    |    |
| Top 10                                                                                      |    |
| Others -                                                                                    |    |
| Documentation Latest Version / Installation                                                 |    |
| Resources   Latost Version                                                                  |    |
| Installation Instructions     Usage Instructions                                            |    |
| Osage interaction of those peaky PHP errors     Osage interaction of those peaky PHP errors |    |
| Change Log                                                                                  |    |
| - HULES                                                                                     |    |
| Site                                                                                        |    |
| hackederrquality-                                                                           |    |
| tested with samural<br>WTF, Backtrack,                                                      |    |
| Firefox, Burp-Suite,                                                                        |    |
| Mozilla Add-ons back/track                                                                  |    |
|                                                                                             |    |
| C restilit - Netlin Fadar                                                                   |    |

Enable hints in the application by click the "Toggle Hints" button on the menu bar:

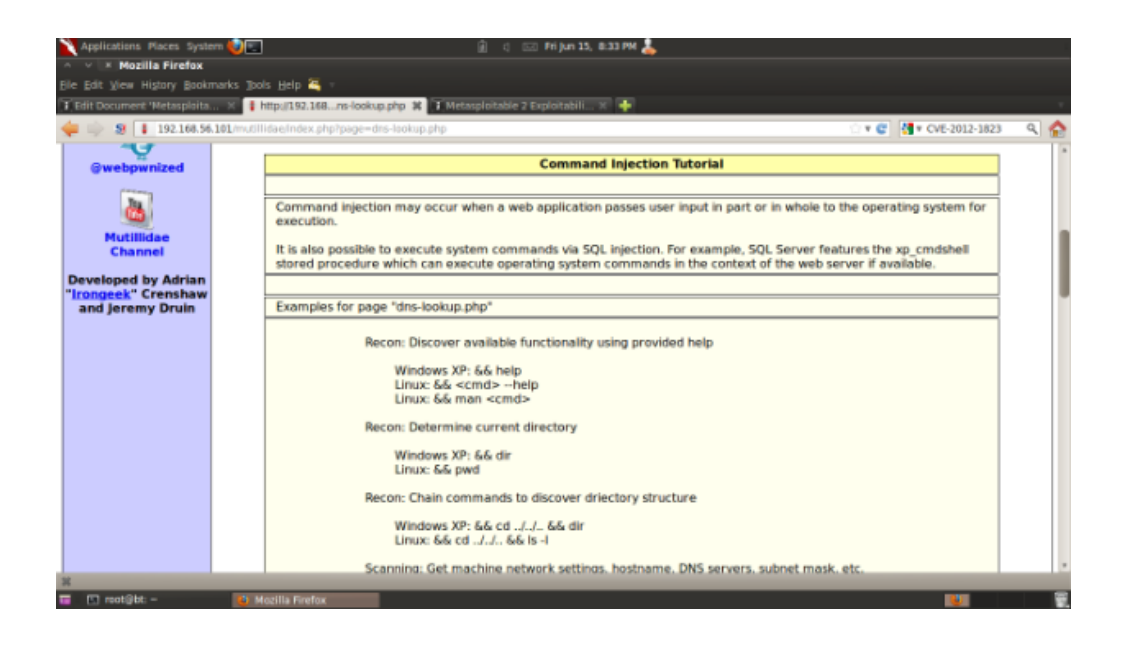

The Mutillidae application contains at least the following vulnerabilities on these respective pages:

| Page                 | Vulnerabilities                                                                                  |
|----------------------|--------------------------------------------------------------------------------------------------|
| add-to-your-blog.php | SQL Injection on blog entry                                                                      |
|                      | SQL Injection on logged in user name                                                             |
|                      | Cross site scripting on blog entry                                                               |
|                      | Cross site scripting on logged in user name                                                      |
|                      | Log injection on logged in user name                                                             |
|                      | CSRF                                                                                             |
|                      | JavaScript validation bypass                                                                     |
|                      | XSS in the form title via logged in username                                                     |
|                      | The show-hints cookie can be changed by user to enable hints even though they are not suppose to |
|                      | show in secure mode                                                                              |

| Page              | Vulnerabilities                                                                                                    |
|-------------------|----------------------------------------------------------------------------------------------------|
| arbitrary-file-   | System file compromise                                                                                                    |
| inclusion.php     | Load any page from any site                                                                                                    |
|                   | XSS via referer HTTP header                                                                                                    |
| browser-info.php  | JS Injection via referer HTTP header                                                                                            |
|                   | XSS via user-agent string HTTP header                                                                                           |
| capture-data.php  | XSS via any GET, POST, or Cookie                                                                                                |
| captured-data.php | XSS via any GET, POST, or Cookie                                                                                                |
| config.inc*       | Contains unencrytped database credentials                                                                                       |
| credits.php       | Unvalidated Redirects and Forwards                                                                                              |
|                   | Cross site scripting on the host/ip field                                                                                       |
| dns-lookup.php    | O/S Command injection on the host/ip field                                                                                      |
|                   | This page writes to the log. SQLi and XSS on the log are possible                                                               |
|                   | GET for POST is possible because only reading POSTed variables is not enforced.                                                 |
| footer.php*       | Cross site scripting via the HTTP_USER_AGENT HTTP header.                                                                       |
| framing.php       | Click-jacking                                                                                                    |
|                   | XSS via logged in user name and signature                                                                                       |
| header.php*       | The Setup/reset the DB menu item canbe enabled<br>by setting the uid value of the cookie to 1                                   |
| html5-storage.php | DOM injection on the add-key error message<br>because the key entered is output into the error<br>message without being encoded |
| index.php*        | You can XSS the hints-enabled output in the menu<br>because it takes input from the hints-enabled<br>cookie value.              |

| Page                         | Vulnerabilities                                                                                                    |
|------------------------------|----------------------------------------------------------------------------------------------------|
|                              | You can SQL injection the UID cookie value<br>because it is used to do a lookup                                                |
|                              | You can change your rank to admin by altering the UID value                                                                    |
|                              | HTTP Response Splitting via the logged in user<br>name because it is used to create an HTTP Header                             |
|                              | This page is responsible for cache-control but fails to do so                                                                  |
|                              | This page allows the X-Powered-By HTTP header                                                                                  |
|                              | HTML comments                                                                                                    |
|                              | There are secret pages that if browsed to will<br>redirect user to the phpinfo.php page. This can be<br>done via brute forcing |
| log-visit nhn                | SQL injection and XSS via referer HTTP header                                                                                  |
| iog-visit.php                | SQL injection and XSS via user-agent string                                                                                    |
|                              | Authentication bypass SQL injection via the username field and password field                                                  |
| login.php                    | SQL injection via the username field and password field                                                                        |
|                              | XSS via username field                                                                                                    |
|                              | JavaScript validation bypass                                                                                                   |
| password-<br>generator.php   | JavaScript injection                                                                                                    |
| pen-test-tool-<br>lookup.php | JSON injection                                                                                                    |
|                              | This page gives away the PHP server configuration                                                                              |
| phpinfo.php                  | Application path disclosure                                                                                                    |
|                              | Platform path disclosure                                                                                                    |

| Page                                | Vulnerabilities                                                                                                    |
|-------------------------------------|----------------------------------------------------------------------------------------------------|
| process-<br>commands.php            | Creates cookies but does not make them HTML only                                                                                                    |
| process-login-<br>attempt.php       | Same as login.php. This is the action page.                                                                                                    |
| redirectandlog.php                  | Same as credits.php. This is the action page                                                                                                    |
| register.php                        | SQL injection and XSS via the username, signature and password field                                                                                                    |
| rene-magritte.php                   | Click-jacking                                                                                                    |
| robots.txt                          | Contains directories that are supposed to be private                                                                                                    |
| secret-administrative-<br>pages.php | This page gives hints about how to discover the server configuration                                                                                                    |
| set-background-<br>color.php        | Cascading style sheet injection and XSS via the color field                                                                                                    |
| show-log.php                        | Denial of Service if you fill up the log<br>XSS via the hostname, client IP, browser HTTP<br>header, Referer HTTP header, and date fields                                                                              |
| site-footer-xss-<br>discusson.php   | XSS via the user agent string HTTP header                                                                                                    |
| source-viewer.php                   | Loading of any arbitrary file including operating system files.                                                                                                    |
| text-file-viewer.php                | Loading of any arbitrary web page on the Interet or<br>locally including the sites password files.<br>Phishing                                                                                                    |
| user-info.php                       | SQL injection to dump all usernames and<br>passwords via the username field or the password<br>field<br>XSS via any of the displayed fields. Inject the XSS<br>on the register.php page.<br>XSS via the username field |
| user-poll.php                       | Parameter pollution                                                                                                    |

| Page                       | Vulnerabilities                                                                      |
|----------------------------|--------------------------------------------------------------------------------------|
|                            | GET for POST                                                                         |
|                            | XSS via the choice parameter                                                         |
|                            | Cross site request forgery to force user choice                                      |
| view-someones-<br>blog.php | XSS via any of the displayed fields. They are input<br>on the add to your blog page. |

# Vulnerable Web Services: DVWA

From the DVWA homepage: "Damn Vulnerable Web App (DVWA) is a PHP/MySQL web application that is damn vulnerable. Its main goals are to be an aid for security professionals to test their skills and tools in a legal environment, help web developers better understand the processes of securing web applications and aid teachers/students to teach/learn web application security in a classroom environment."

DVWA contains instructions on the home page, and additional information is available at <u>Wiki</u> <u>Pages - Damn Vulnerable Web App</u>

**Default username = admin** 

**Default password** = **password** 

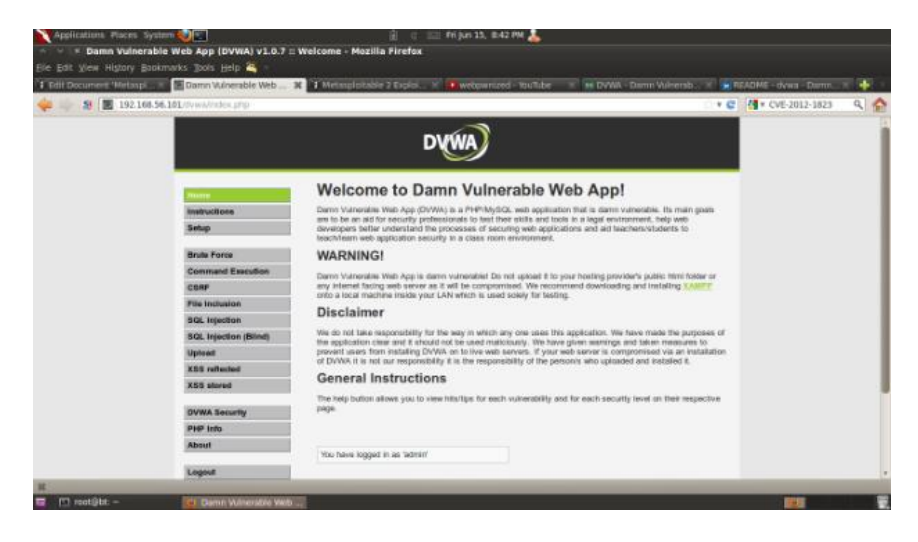

**Vulnerable Web Services: Information Disclosure** 

Additionally, an ill-advised PHP information disclosure page can be found at <u>http://</u><IP>/phpinfo.php. In this example, the URL would be <u>http://192.168.56.101/phpinfo.php</u>.

Your URL url will differ! It's the IP address of your Metasploitable2 machine.

The PHP info information disclosure vulnerability provides internal system information and service version information that can be used to look up vulnerabilities. For example, noting that the version of PHP disclosed in the screenshot is version 5.2.4, it may be possible that the system is vulnerable to <u>CVE -CVE-2012-1823</u> and <u>CVE -CVE-2012-2311</u> which affected PHP before 5.3.12 and 5.4.x before 5.4.2.

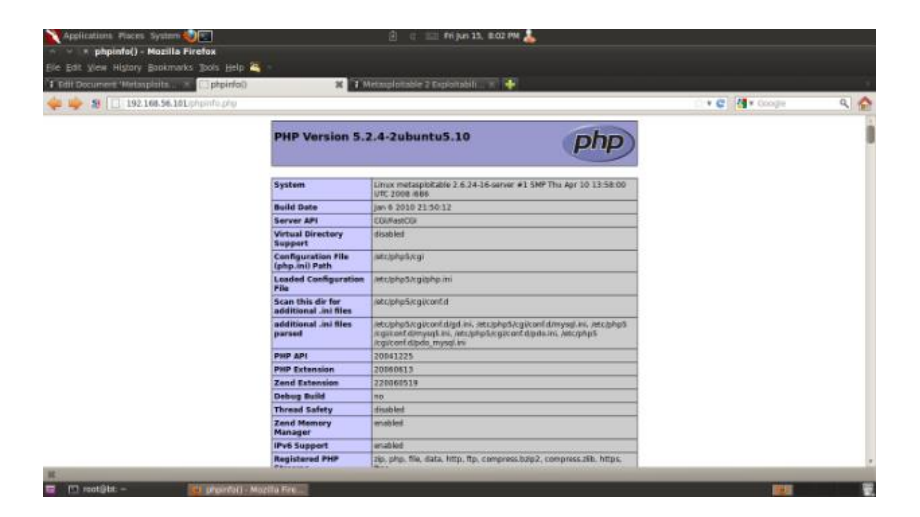

End of the lab!